## How to record TOIL in MyView

In line with Council Policy, all TOIL accrued and taken requests must be agreed by your manager in advance. Please refer to the <u>TOIL Policy</u> for more information.

When you have worked additional hours and have had prior approval by your manager to claim TOIL, you must first record the time worked, and have it authorised by your line manager through MyView.

• To do this go to Request Leave from the left-hand menu and select Leave Dashboard.

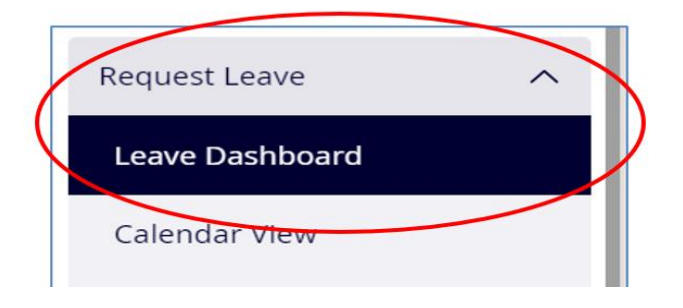

• Click Log New Attendance

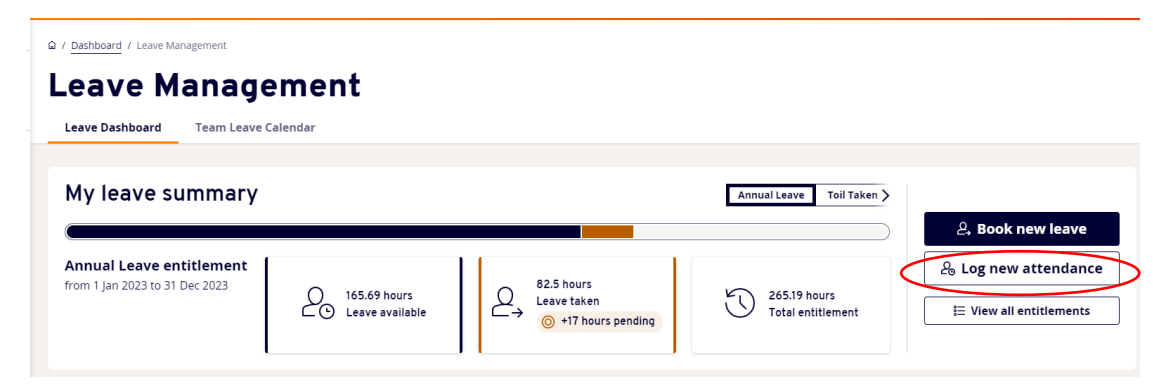

• The TOIL Accrued form will be displayed. Once the form is complete, click Submit.

|   | Log new attendance - Toil Accrued                                                                                                    | × |
|---|----------------------------------------------------------------------------------------------------|---|
| B | Type Toil Accrued         Comments         Date *       29/05/2023 $\mathcal{O}$ Total Time *       1         15       1.25                                                                 |   |
|   | Note All payment and / or lieu time for this extra attendance will be calculated automatically based on business policy. Enter <b>only</b> the actual hours of the extra attendance worked. |   |

Your request will then go to your manager for authorisation.

Once your leave request is authorised by your manager, you will see a new entitlement on your Leave Management box on your Dashboard, entitled **TOIL Taken**.

You can book TOIL Taken direct from there by selecting Request.

| Leave Management :     |   |
|------------------------|---|
| Annual Leave           |   |
| 182.69 Hours available |   |
| 82.5 Hours taken       |   |
| Toil Taken             |   |
|                        |   |
| 4.3 Hours available    |   |
|                        |   |
| Request 🗸              | D |

• It will also be available for you to book by selecting **Request Leave** from the left-hand menu and select **Leave Dashboard**.

| Leave Mana                                                    | gement                                |                                                |                                      |                         |
|---------------------------------------------------------------|---------------------------------------|------------------------------------------------|--------------------------------------|-------------------------|
| Leave Dashboard Team Le                                       | ave Calendar                          |                                                |                                      |                         |
| My leave summa                                                | ſŶ                                    | Annual Leave                                   | Flexi Leave Toil Taken >             |                         |
|                                                               | 0                                     |                                                |                                      | A. Book new leave       |
| Annual Leave<br>entitlement<br>from 1 Jan 2023 to 31 Dec 2023 | O 255.19 hours<br>C Leave available - | 0 hour<br>Leave taken<br>→ ⓒ +10 hours pending | 265.19 hours<br>Total<br>entitlement | E View all entitlements |

• Click Book New Leave and select TOIL Taken

|  | Book new leave                                   |                                        |                                     |  |  |
|--|--------------------------------------------------|----------------------------------------|-------------------------------------|--|--|
|  | Select the type of leave you would like to book. |                                        |                                     |  |  |
|  | Annual Leave                                     | Annual Leave Banked for<br>use in 2023 | Annual Leave Banked for use in 2024 |  |  |
|  | Annual Leave Banked for<br>use in 2025           | Annual Leave Banked for<br>use in 2026 | Carer Leave                         |  |  |
|  | Compassionate Leave                              | Conference/Seminar                     | Election Leave                      |  |  |
|  | Employer Supported<br>Volunteering               | Exam Leave                             | Flexi Leave                         |  |  |
|  | Forces Leave                                     | Homeworking                            | Hospital Appointment                |  |  |
|  | Jury/Witness Duty                                | Severe Weather                         | Study Leave                         |  |  |
|  | Toil Taken                                       | Training/Course Leave                  | Trade Union Duties                  |  |  |

If you use Optimum, the information entered will update onto your Optimum record overnight.

You and your manager should ensure that your TOIL is taken within 3 months, and is in line with the <u>TOIL Policy</u>

If you need any assistance with the MyView process, please contact the MyView Team on 01738 4(75555) and select Option 5, or e-mail <u>MyView@pkc.gov.uk</u>